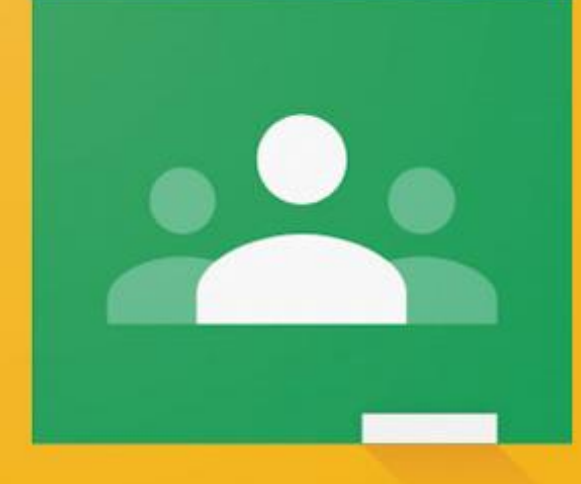

## Google Classroom

How to access Google Classroom on your iPads

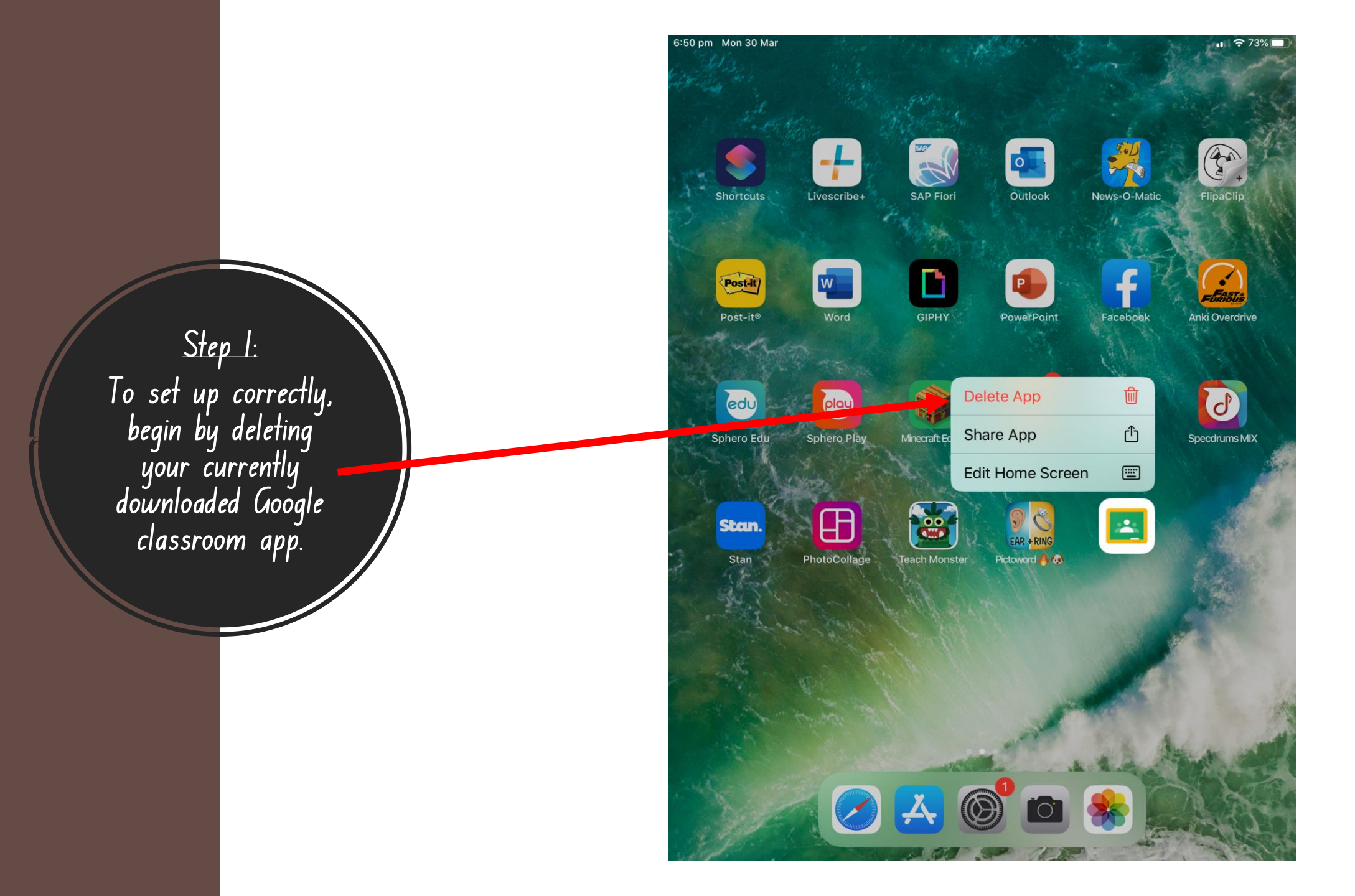

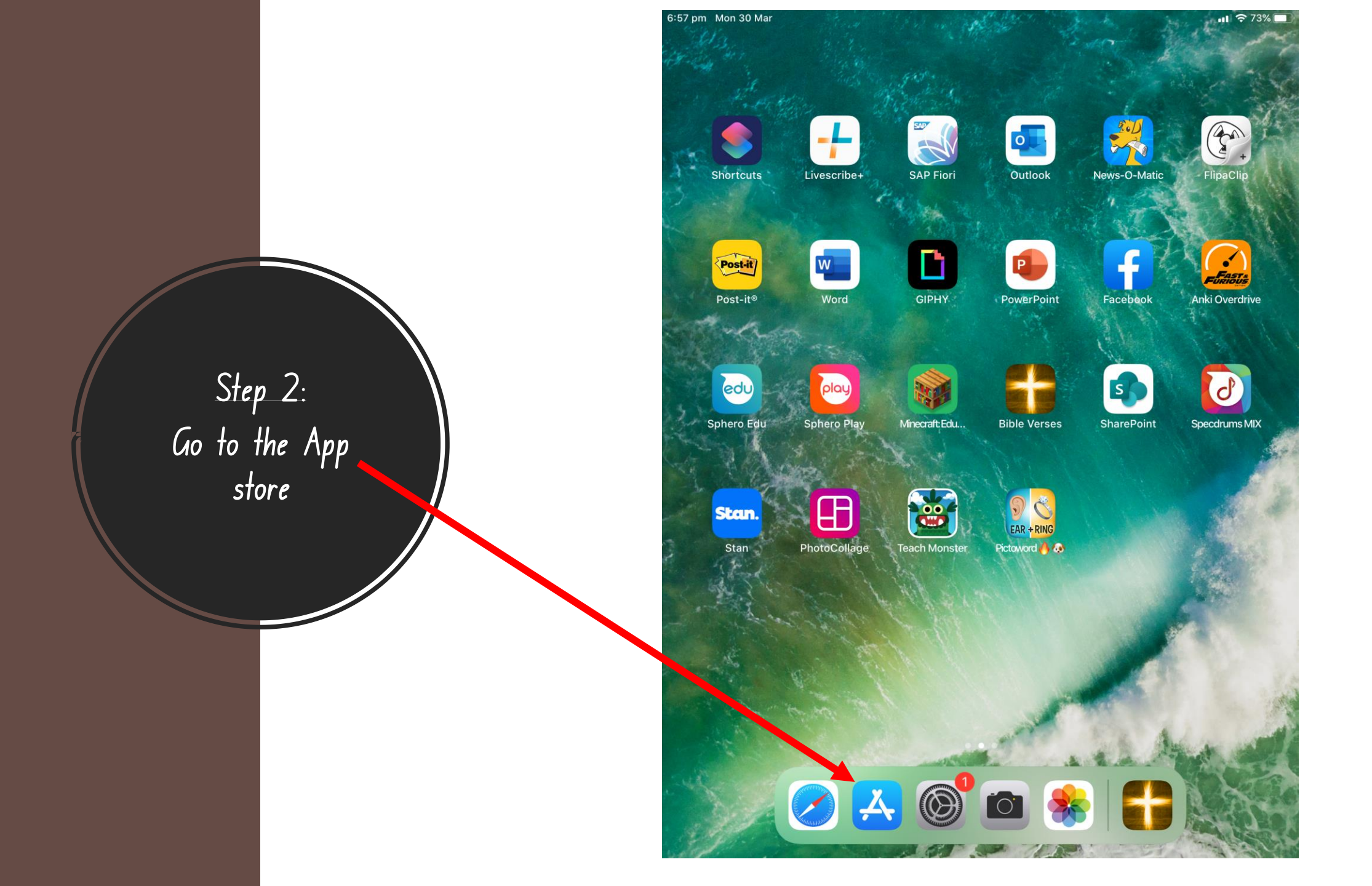

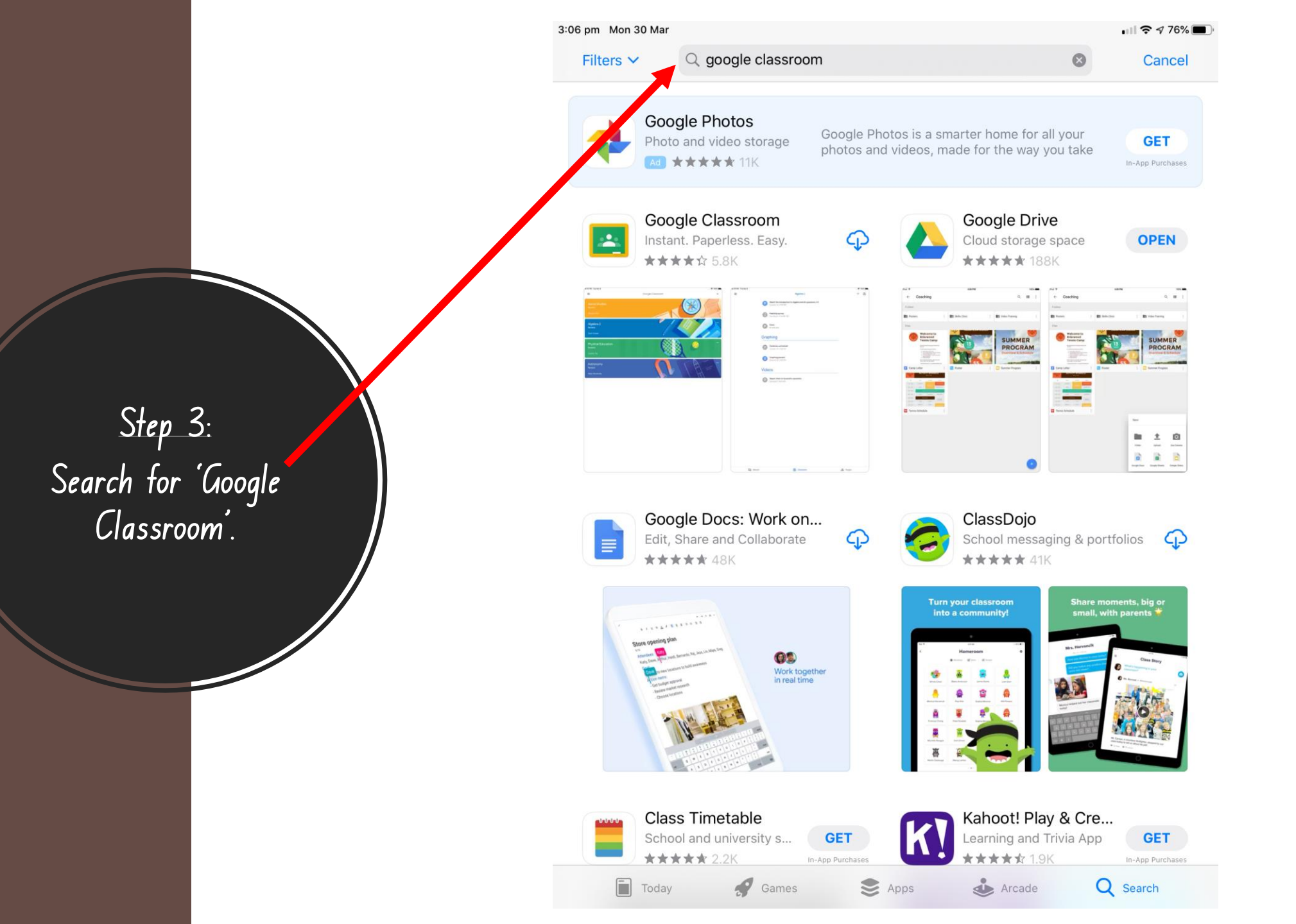

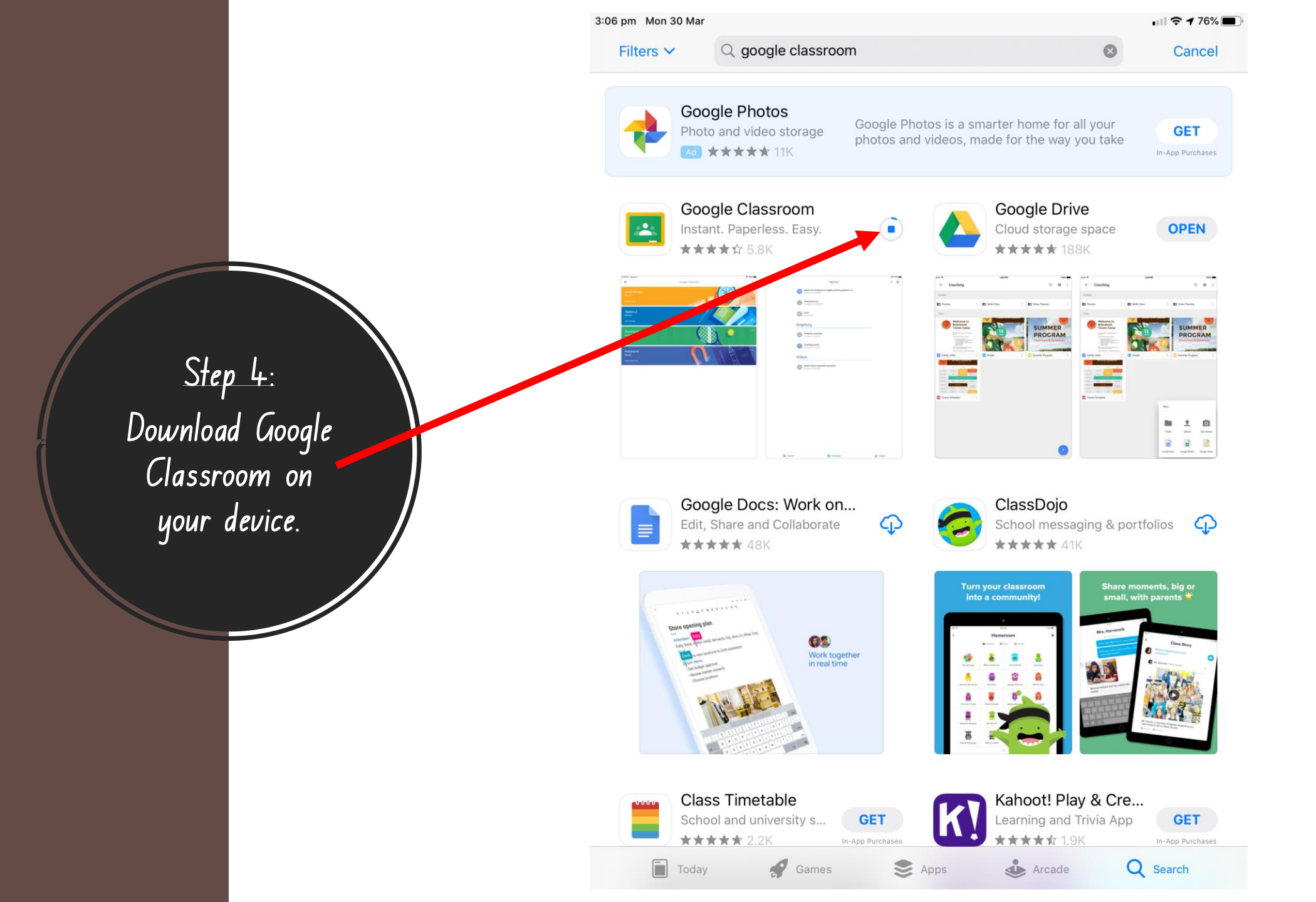

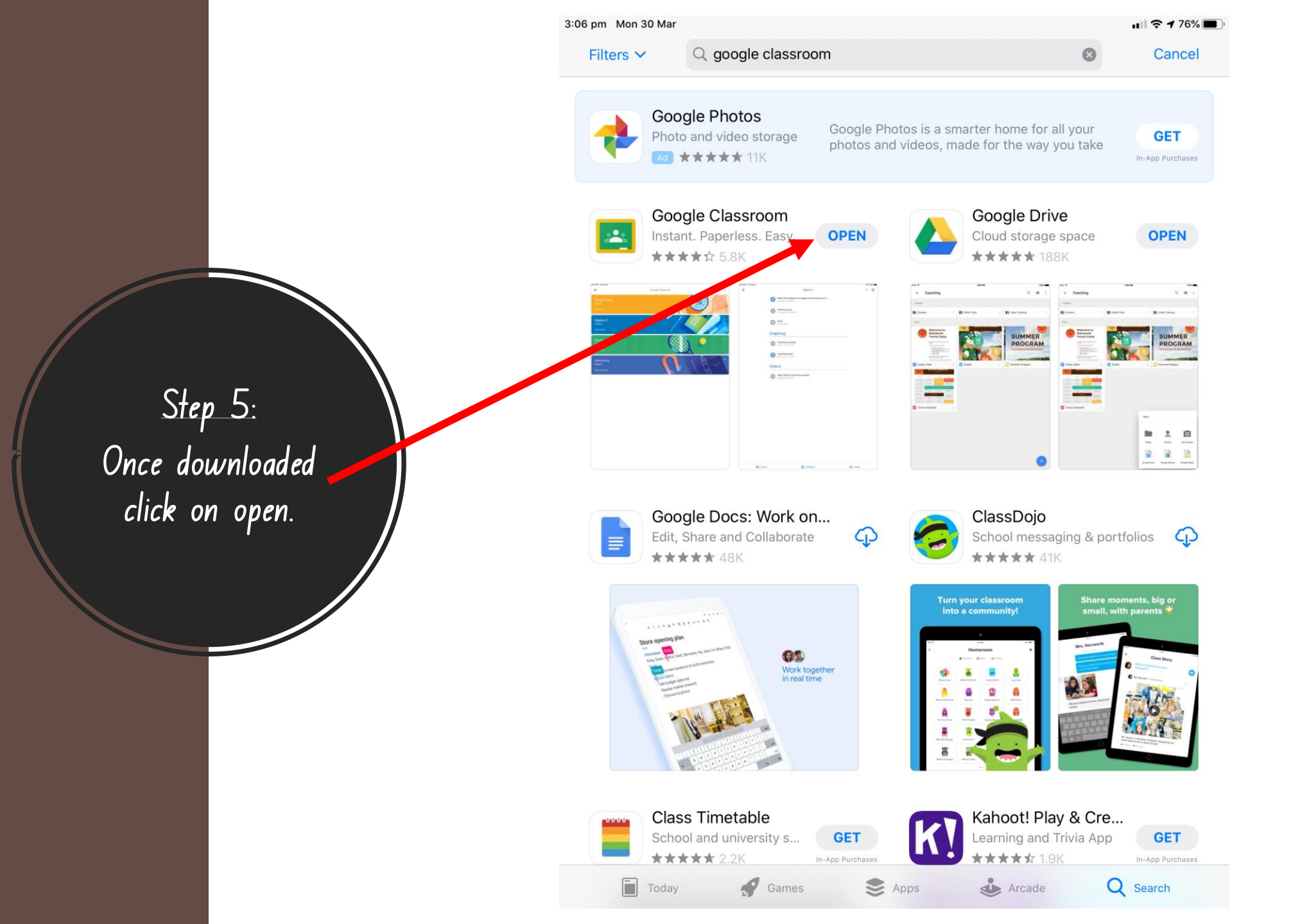

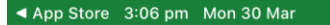

Classroom helps classes communicate, save Step 6: Untick sign up for emails and then click get started. time and stay organised. GET STARTED Sign up for emails about Classroom feature updates Google Classroom By joining, you agree to share contact information with people in your class. <u>Learn more</u>

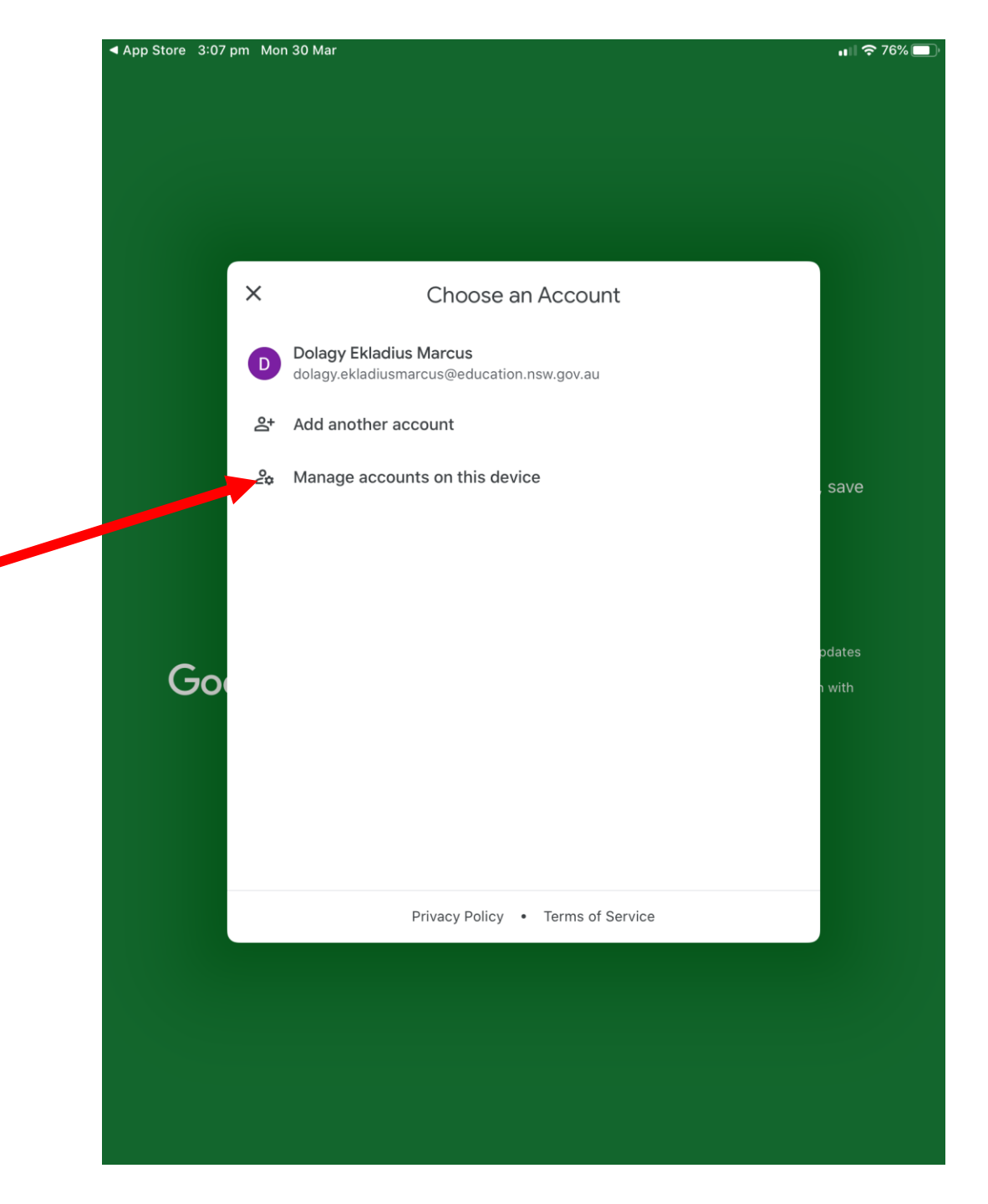

Step 7: If there are accounts already linked to the iPad these need to be deleted first, by clicking 'manage accounts on this device'

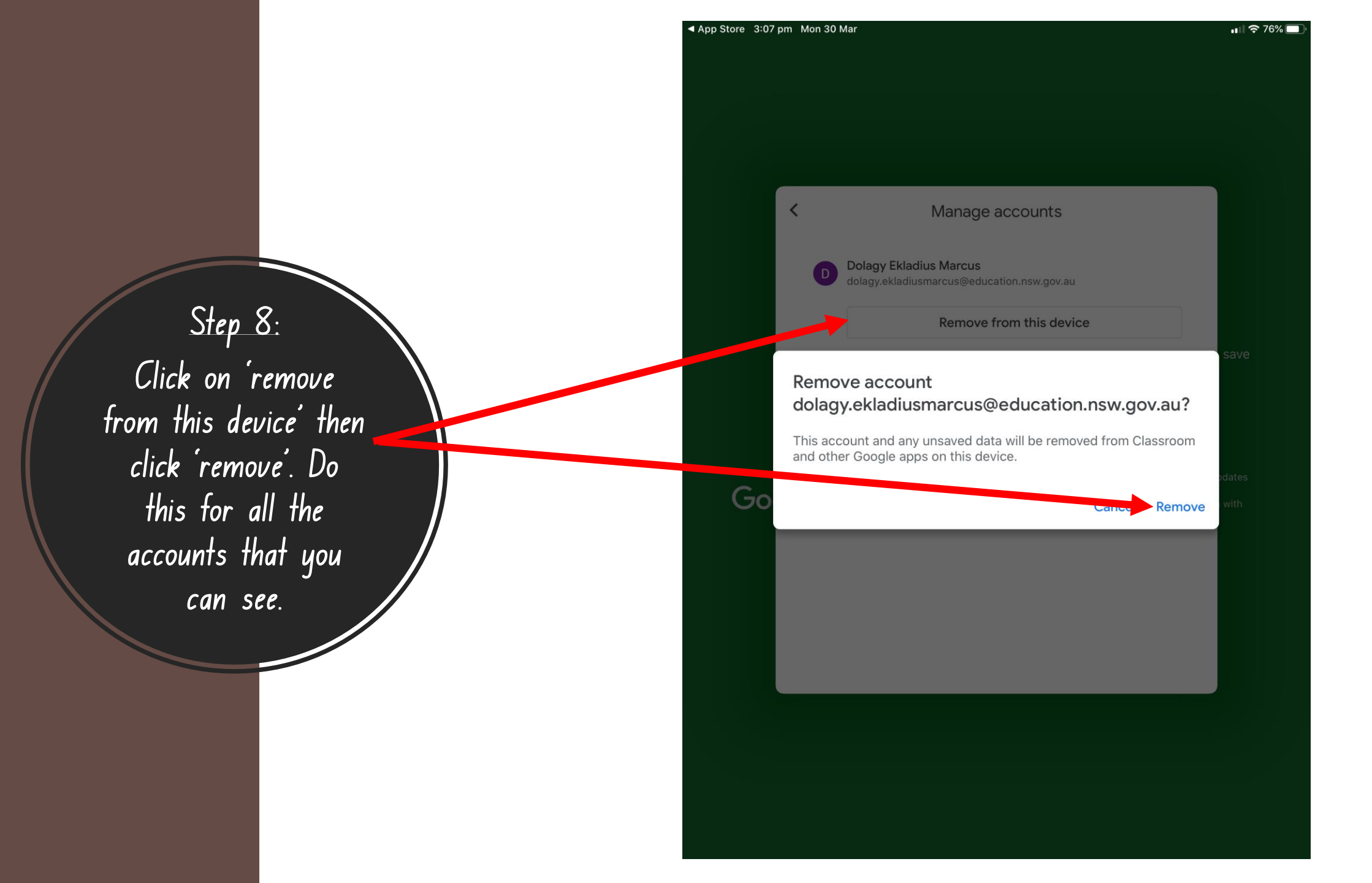

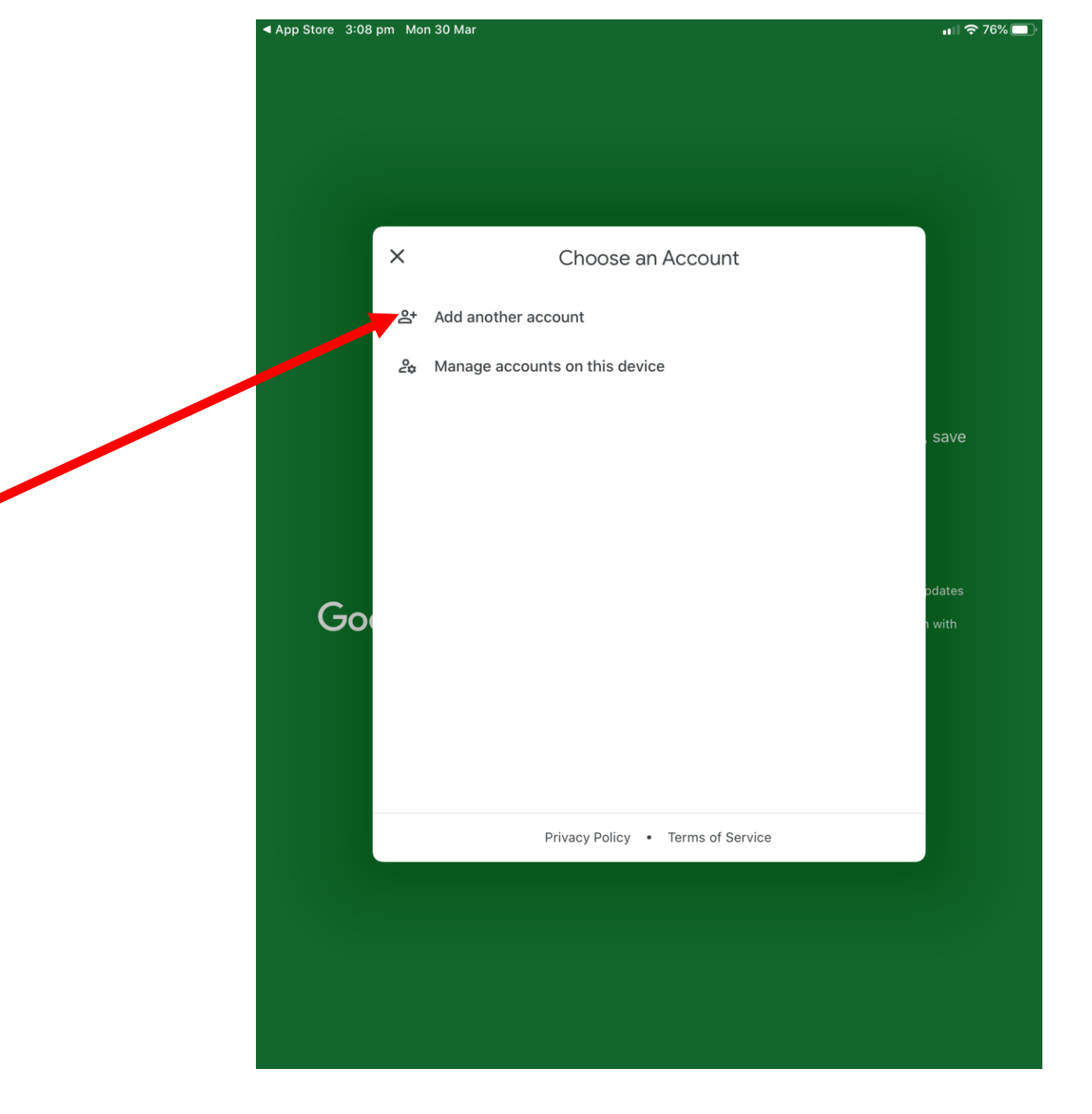

Step 9: Once you see that there are no accounts linked, then you can click on 'add another account'

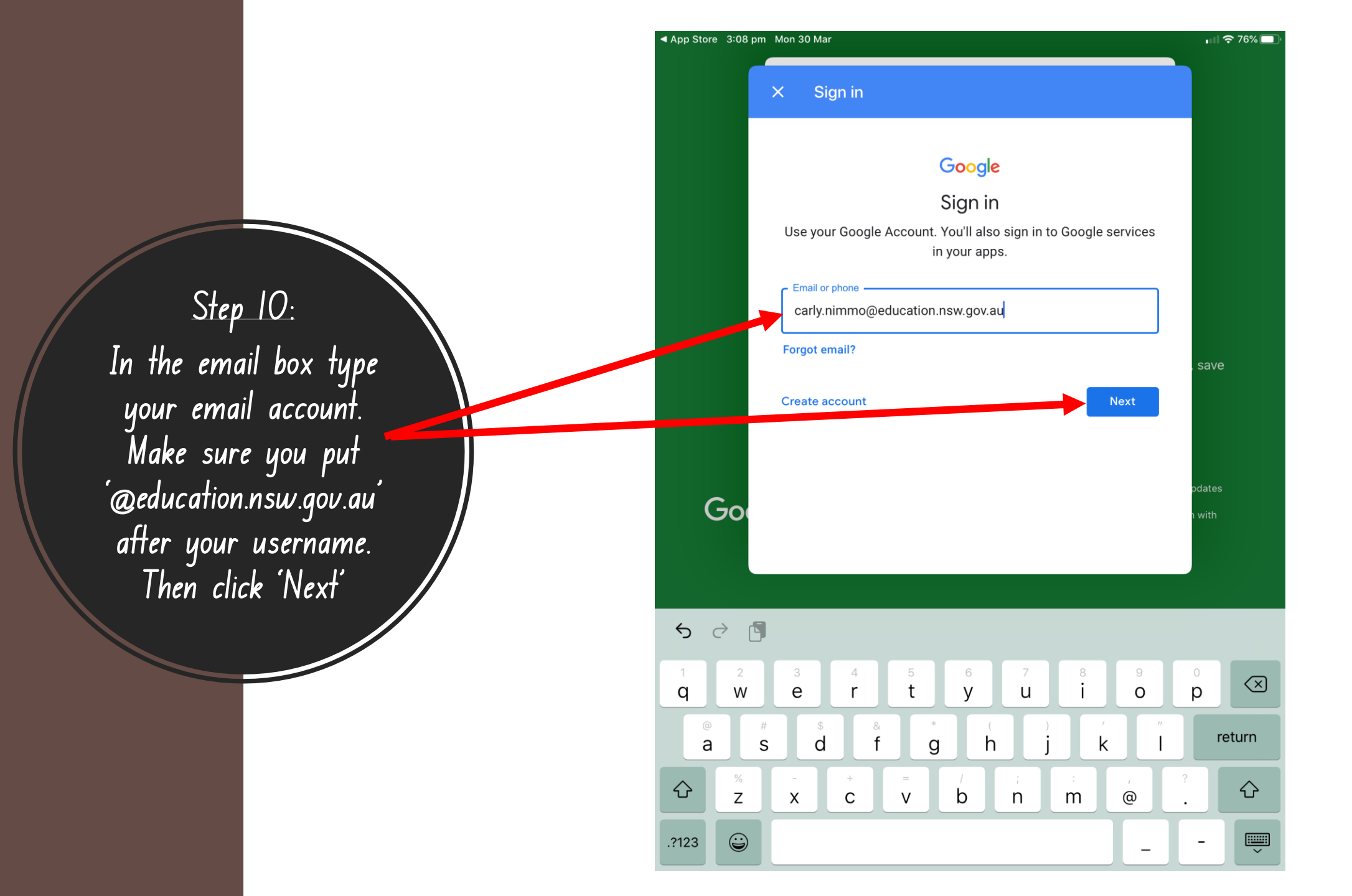

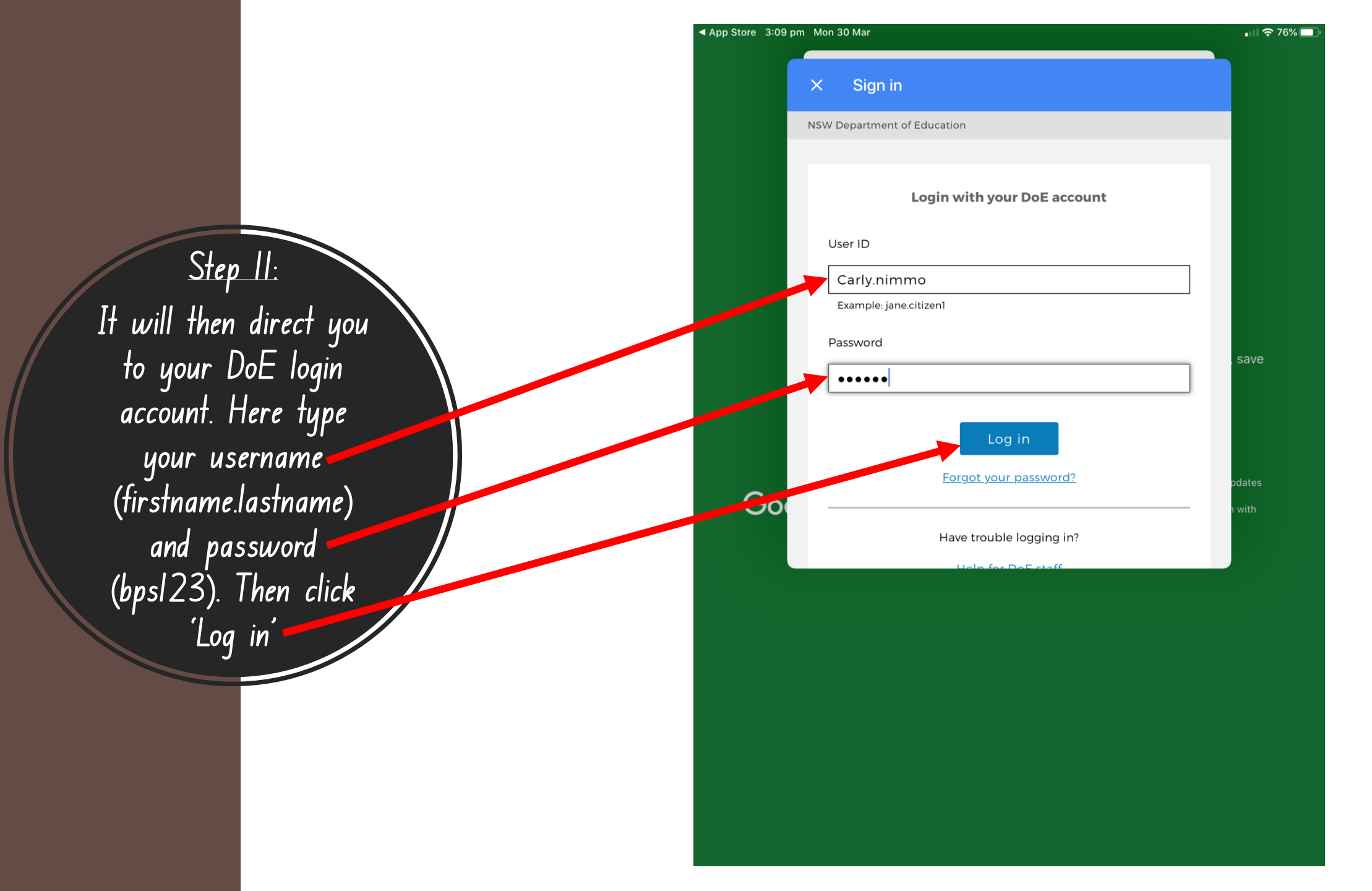

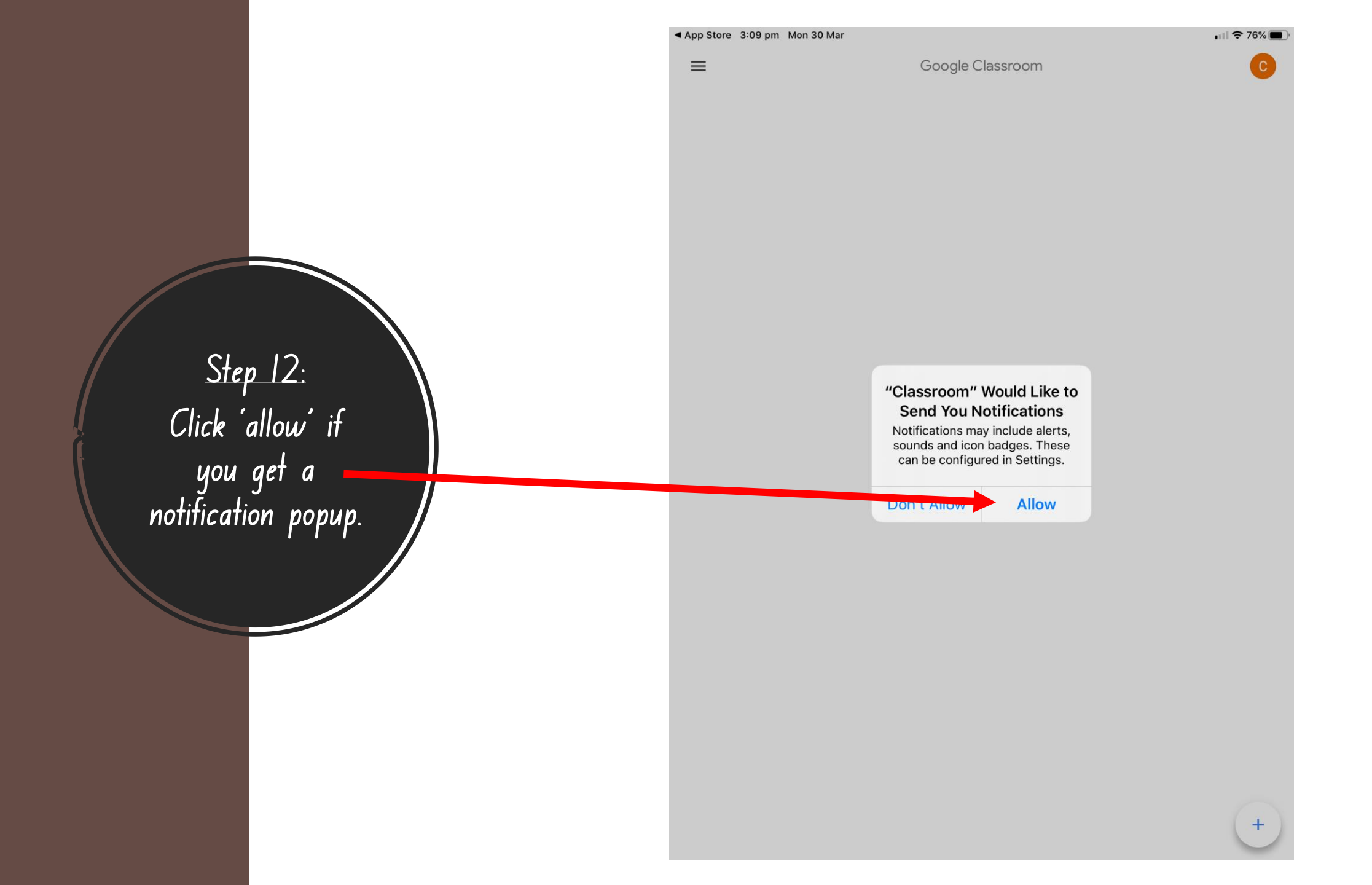

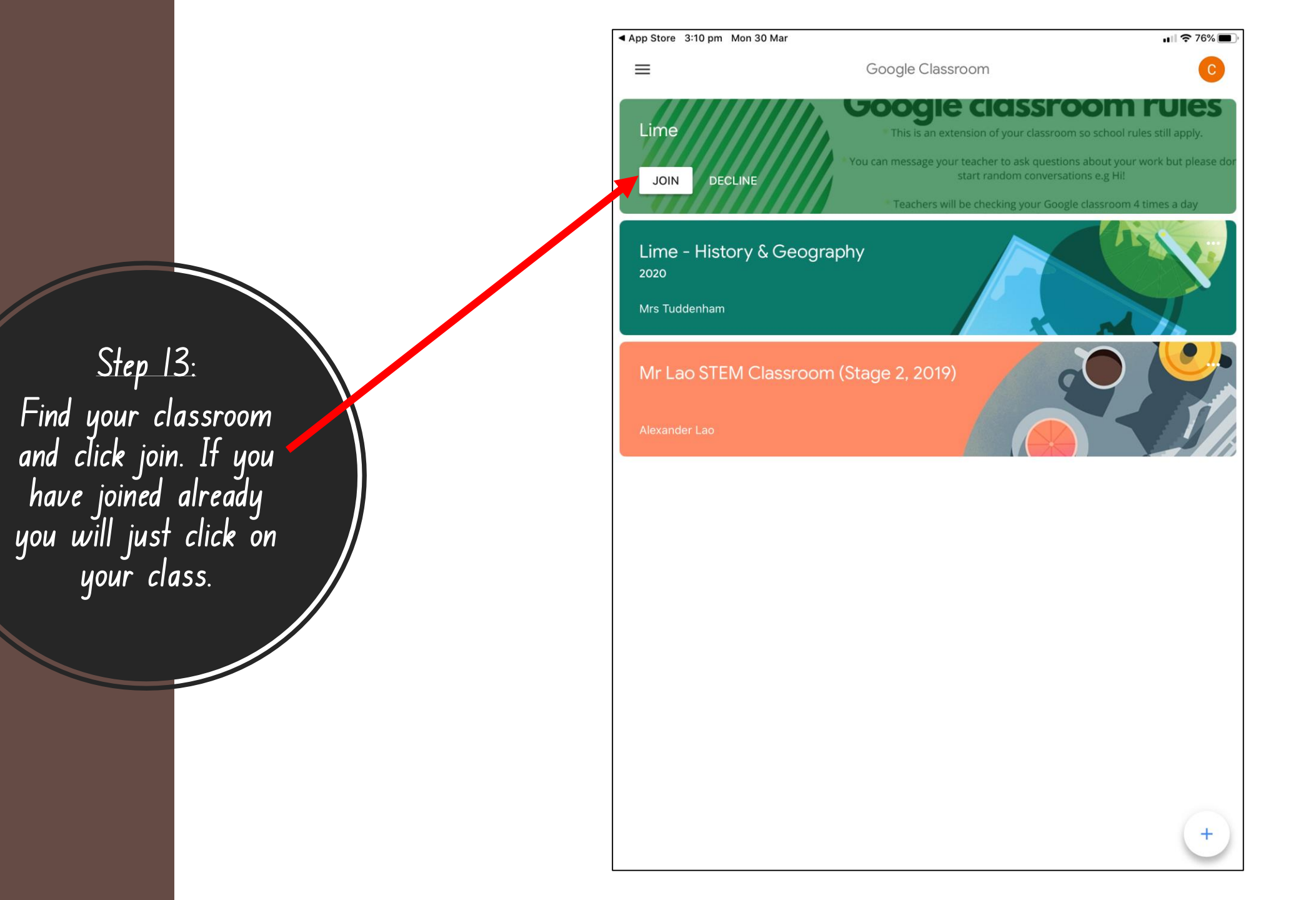